آموزش نحوه ی گزارش گیری از فیش های وصول شده در سامان شهر

طبق مراحل زیر می توان از فیش های پرداختی شهرداری در بازه زمانی خاص گزارش گیری نمود:

با ورود به سامانشهر، از منوی سمت راست به ترتیب: ۱. نوسازی ۲. گزارش ها و ۳. فیش های نوسازی را انتخاب نمایید.

| v root/o 💄 🔮 🔻 voot/o | آخرين                                  |                  |                    |                | ا 📲 کارتابل من | سامان شهر<br>راه کارهای شهر هوشمند |
|-----------------------|----------------------------------------|------------------|--------------------|----------------|----------------|------------------------------------|
|                       |                                        | ں نوسازی         | گزارش های          |                | j.             | لاي نقشه 🗸                         |
|                       |                                        |                  |                    |                |                | 🗋 اطلاعات پرونده 🗸                 |
|                       |                                        |                  |                    |                |                | ۵ نوسازی 🔶 ۱                       |
|                       | گارش بدهکار بستانکار نوسازی            | گنارش انتقال فیش | نمودار آمار نوسازي | فيش هاي نوسازي |                | عوارض نوسازى 🗸                     |
|                       | (),,,,,,,,,,,,,,,,,,,,,,,,,,,,,,,,,,,, | 0-10 0-10 000    | 0,                 | 0,, 0          |                | تنظيمات ها                         |
|                       |                                        |                  |                    | K              |                | گزارش ها 🔶 🍸                       |
|                       |                                        |                  |                    | ۳ <sup>۲</sup> |                | 👯 کمیسیون ها 🗸                     |
|                       |                                        |                  |                    |                |                | ⊗ گزارشات ∨                        |
|                       |                                        |                  |                    |                |                |                                    |
|                       |                                        |                  |                    |                |                |                                    |
|                       |                                        |                  |                    |                |                | ا≣ شهرسارى ∨                       |
|                       |                                        |                  |                    |                |                | 🖄 مهندسین ناظر 🔍                   |
|                       |                                        |                  |                    |                |                | .] تبلت 🗸                          |
|                       |                                        |                  |                    |                |                | املاک 🗸                            |
|                       |                                        |                  |                    |                |                | <sup>م</sup> ی حفاری 🗸             |
|                       |                                        |                  |                    |                |                | ا درآمد √                          |
|                       |                                        |                  |                    |                |                | 应 كسب و پيشه 🗸                     |
|                       |                                        |                  |                    |                |                | 🗄 داده های مشترک 🗧                 |
|                       |                                        |                  |                    |                |                | % مديريت ∨                         |
|                       |                                        |                  |                    |                |                | ا کاربر 🗸                          |
|                       |                                        |                  |                    |                |                | i راهنما                           |
|                       |                                        |                  |                    |                |                |                                    |

| ✓ roo         | ٿا کارتايل من 📑 کارتايل من                                  |                        |       |       |         |          |                          |                |                  |                  |             |                        |                             |                                                      |                    | >                                                                  | سامان شهر<br>راه کارهای شهر هوشمند |                  |                |                            |                         |                   |                   |                      |                               |              |          |                      |
|---------------|-------------------------------------------------------------|------------------------|-------|-------|---------|----------|--------------------------|----------------|------------------|------------------|-------------|------------------------|-----------------------------|------------------------------------------------------|--------------------|--------------------------------------------------------------------|------------------------------------|------------------|----------------|----------------------------|-------------------------|-------------------|-------------------|----------------------|-------------------------------|--------------|----------|----------------------|
| i r           |                                                             |                        |       |       |         |          | صدور ـــــــ             | , <b>c</b> _   |                  |                  |             |                        | ور                          | — از <del>م</del> د                                  |                    |                                                                    |                                    |                  | فیش ــــــ     | تا سال تهیه ا              |                         |                   | رى                | مى يوس<br>نهيە فيش - | درارس دیس<br>از سال ت<br>۱۴۰۳ | Î            |          | الگا نقشه            |
|               |                                                             |                        |       |       |         |          |                          |                |                  |                  |             |                        |                             |                                                      |                    |                                                                    |                                    | 🗋 اطلاعات پرونده |                |                            |                         |                   |                   |                      |                               |              |          |                      |
|               |                                                             | ـــــلز میلغ<br>۱۰۰۰ ا |       |       |         |          |                          |                |                  |                  |             |                        |                             |                                                      | از سال محاسبه      |                                                                    |                                    |                  |                |                            |                         |                   |                   | — از سال ه           |                               |              | 🟠 ئوسازى |                      |
| ان که نسانه.» |                                                             |                        |       |       |         |          |                          |                |                  | _ از کد نہ       |             |                        |                             |                                                      |                    |                                                                    |                                    |                  |                |                            | 1,802-                  |                   |                   | عوارض نوسازی         |                               |              |          |                      |
|               | ۲۱ د دوسری<br>۱ ۱ ۲ ۳ ۹۹۹۹۹ ۹۹ ۹۹ ۹۹                        |                        |       |       |         |          |                          |                |                  |                  | ,           | ~                      |                             |                                                      |                    |                                                                    |                                    |                  |                |                            |                         |                   |                   |                      | تنظیمات ها                    |              |          |                      |
|               |                                                             |                        |       |       |         |          |                          |                |                  |                  |             | ، نموه پردافت از تاريخ |                             |                                                      |                    |                                                                    |                                    |                  |                | – نحوه پره                 |                         |                   | گزارش ها          |                      |                               |              |          |                      |
|               | الا-۴/۵۳/۳۱ کی الا-۴/۵۳/۳۱ کی الا-۴/۵۳/۳۱                   |                        |       |       |         |          |                          |                |                  |                  |             |                        |                             | <b>F</b> ∘ <b>F</b> ∕∘ <b>⊮</b> ∕∘                   |                    |                                                                    |                                    |                  |                |                            |                         |                   |                   |                      |                               | 👥 کمیسیون ها |          |                      |
| Ιr            |                                                             |                        |       |       |         |          | -                        |                |                  |                  |             | ساب                    | عات مفاصا ح                 | _ توضي                                               |                    |                                                                    |                                    |                  |                |                            |                         |                   |                   | نوسازی —             | — کد های                      |              |          | இ گزارشات            |
|               |                                                             |                        |       |       |         |          |                          |                |                  |                  |             |                        |                             |                                                      |                    |                                                                    |                                    | 🕲 سانيز          |                |                            |                         |                   |                   |                      |                               |              |          |                      |
|               |                                                             |                        |       |       |         |          |                          |                |                  |                  |             |                        |                             |                                                      | 6                  |                                                                    |                                    |                  |                |                            |                         |                   |                   |                      |                               | - 11         |          | 団 شهرسازی            |
|               |                                                             |                        |       |       |         |          |                          |                |                  |                  |             |                        |                             |                                                      |                    |                                                                    | و پرداختی                          | ض صادرہ          | با آمار قبو    | ئں تفکیک سالانه فیشھ       | ں آماری فیشھا     گزارۂ | مالی گزارش        | ں فیشھای          | ها گزارش             | گزارش فیش                     |              |          | 🚔 مهندسین ناظر       |
| شت            | نمایش خروجی PDF خروجی PDF خروجی الگ                         |                        |       |       |         |          |                          |                |                  |                  |             |                        |                             |                                                      |                    |                                                                    | ] تبلت                             |                  |                |                            |                         |                   |                   |                      |                               |              |          |                      |
|               |                                                             |                        |       |       | .هی): • | , (با بد | خو <mark>ش ح</mark> سابی | جمع            |                  |                  | ۴۶۸,۵       | بدهی): مم              | ی افزودہ ( <mark>ب</mark> ا | جمع ارزنا                                            |                    | جمع عوارض (با بدهی): ۳٬۵۷۹٬۰۰۰ جمع بهای خدمات (با بدهی): ۴٬۶۸۹٬۰۰۰ |                                    |                  |                |                            |                         |                   |                   | جمع عوارض            |                               |              | املاک 🕅  |                      |
|               |                                                             |                        |       |       |         | ۲۵       | جريمه: •••,۶             | جمع            |                  |                  |             |                        | ىنشانى: •                   | جمع آتش                                              |                    | جمع قابل پرداخت: ۱۸٫۹۴۵٬۰۰۰ جمع آموزش و پرورش (با بدهی): ۱۶۹٬۰۰۰   |                                    |                  |                |                            |                         |                   |                   |                      | جمع قابل                      |              |          | م <sup>0</sup> حفاری |
|               | جمع بدهی معوقه: ۱۰٫۳۷۵٫۰۰۰ تعداد فیش های با درخواست فعال: ۰ |                        |       |       |         |          |                          |                |                  |                  |             |                        |                             | تعداد فیش های پرداختی: ۲<br>تعداد فیش های پرداختی: ۲ |                    |                                                                    |                                    |                  |                |                            |                         | تعداد فيش         |                   |                      | ا درآمد                       |              |          |                      |
|               |                                                             |                        |       |       |         |          |                          |                |                  |                  |             |                        |                             |                                                      |                    |                                                                    |                                    |                  | ىبالغ ۲: •     | مجمو <mark>ع ساير</mark> م |                         |                   | ۰                 | اير مبالغ ۱:         | مجموع سا                      |              |          | 🏛 كسب وپيشه          |
| يت<br>اخت     | وضب<br>بردا                                                 | ساير٩                  | ساير٣ | ساير٢ | سايرا   | رند      | شماره<br>درخواست         | عادی/<br>تقسیط | جمعی /           | تاريخ<br>برداخت  | قابل پرداخت | جریمه<br>بهای          | جريمه<br>عوارض              | آتش<br>نشانہ                                         | آموزش و<br>پرورش ر | تخفيف                                                              | بدهى معوقه                         | خوش<br>حساب      | ارزش<br>اف وده | بهای خدمات(ناخالص)         | عوارض(ناخالص)           | شناسه<br>برداخت   | شناسه<br>قيض      | کد<br>نوسازی،        | # سال                         |              |          | 吕 داده های مشترک     |
|               | ~~~~                                                        |                        |       |       |         |          |                          | شده            | 0.77             |                  |             | خدمات                  | 0.77                        | 0                                                    | 0.110              |                                                                    |                                    | 0.               |                |                            |                         |                   | 0                 | ۳-۳-                 |                               | . 1          |          | 2 مدیریت             |
| 5,            | <u>~</u>                                                    | 0                      | 0     | 0     | 0       | •        |                          | عادى           | موردي            | 16°6/°6/<br>11   | 11,777,000  |                        | ۲۵۶,۰۰۰                     | 0                                                    | 0                  | 0                                                                  | 10,840,000                         | 0                | ۴۶۸,۰۰۰        | ۴,۶۸۰,۰۰۰                  | ٣،۵٧٥,۰۰۰               | 60240<br>00017000 | 176210Y           | ۲۸۷-۲-<br>۳-۲۳       | 1606 1                        | ľ            |          | 💪 کاربر              |
| 5             | <u>~</u>                                                    | •                      | •     | 0     | •       | 0        |                          | عادى           | آموزش و<br>پرورش | 1160F/017/<br>11 | 181,000     |                        | 0                           | ۰                                                    | ١٠٨,٠٠٠            | o                                                                  | 0                                  | 0                | 0              | •                          | •                       | 0000018A<br>40401 | ሥነሥ••ነ•9<br>ነለዮ۶۶ | ۳-۳-<br>۲۸۷-۲-       | 1606 6                        | •            |          | i راهنما             |

پس از باز شدن گزارش فیش های نوسازی مطابق قسمت های مشخص شده، تیک پرداخت شده را بزنید تا بخش انتخاب تاریخ فعال شود.

همچنین لازم است تا در بخش مشخص شده در تصویر بر اساس منطقه، ناحیه و بلوک مورد نظر، کدهای نوسازی که می خواهید در مورد آن گزارشگیری کنید را وارد نمایید و سپس دکمه نمایش را بزنید.

با طی همین چند مرحله می توانید گزارشی شامل کلیه فیش های پرداختی در بازه زمانی تعیین شده را مشاهده کنید.